# Výzva na účasť v on-line výberovom konaní – prieskum trhu pre Mestská časť Bratislava – Ružinov

## Obstarávanie Disk Storage

# Pozvánka

Dovoľujeme si Vás pozvať na účasť vo výberovom konaní, ktoré sa uskutoční formou "ERMMA" dňa **29. 11. 2013 08:00** hod.

# V prípade záujmu je potrebné kontaktovať kontaktnú osobu.

Bratislava, dňa: 26. 11. 2013 10:00

Mestská časť Bratislava - Ružinov Juraj Biely telefón: +421 248 284 415 e-mail: juraj.biely@ruzinov.sk

## Predmet

Predmetom "ERMMA" sú tieto položky:

| Poradie | Názov položky                                                                                                 | MJ  | Množstvo |
|---------|----------------------------------------------------------------------------------------------------|-----|----------|
| 001.    | Synology RackStation<br>RS3412xs,10xSATA(m.40TB),noHDD,CPU DC<br>3.1GHz,DDR3 2GB ECC(m.6GB),4xUSB2,2xExp.port | kus | 1.00     |
| 002.    | WD40EFRX - WD40EFRX 4000GB WD Red <sup>™</sup> 3.5" 5400<br>- 7200RPM Serial ATA III. 64MB cache IntelliPower | kus | 3.00     |

Každú vloženú cenu je NUTNÉ POTVRDIŤ STLAČENÍM KLÁVESU ENTER!

## Voliteľné podmienky:

# Kritériá

1. CENA:

Cena sa stanovuje za kus s DPH.

Výsledné poradie účastníkov určuje najvýhodnejšia celková ponuka.

## 2. PLATOBNÉ PODMIENKY:

Dobu splatnosti faktúry požadujeme 30 dní od prevzatia faktúry objednávateľom.

#### **3. DODACIE PODMIENKY:**

Tovar požadujeme dodať bezplatne na adresu obstarávateľa do 14 dní po nahlásení objednávky vyhlasovateľom.

Obstarávateľ požaduje bezplatný kompletný zaručný servis, vrátane vyzdvihnutia a doručenia reklamovaného tovaru v sídle obstarávateľa.

#### 4. OBDOBIE NÁKUPU:

december 2013

### 5. REALIZÁCIA OBJEDNÁVOK:

Objednávka bude nahlásená prostredníctvom emailu.

#### 6. OSTATNÉ PODMIENKY:

-vyhlasovateľ požaduje zadať cenu všetkých položiek a dodať všetky položky verejného obstarávania.

 vyhlasovateľ si vyhradzuje právo odmietnuť všetky predložené ponuky, súťaž zrušiť alebo vyhlásiť ďalšie kolo. Vyhlasovateľ je povinný všetkým účastníkom prípadné zmeny okamžite oznámiť.

 ponuky môžu byť konfrontované s porovnávacou cenou vychádzajúcou z vnútornej kalkulácie vyhlasovateľa. Táto porovnávacia ponuka je stanovená pred zahájením súťaže a je v jej priebehu nemenná.

## Priebeh

Výberové konanie prebehne formou "ERMMA". Po vyplnení a odoslaní prihlášky do výberového konania mu bude zaslaný desať miestny prístupový kľúč.

#### Vstupné kolo

**26. 11. 2013 08:00** bude sprístupnený e-aukčný portál pre zadávanie vstupných ponúk, pričom každý účastník vidí iba svoju ponuku. V tomto kole môžu účastníci svoje ponuky a voliteľné podmienky ľubovoľne meniť.

#### Aukčné kolo

**29. 11. 2013 08:00** bude on-line výberové konanie začaté a všetkým účastníkom sa zobrazí najnižšia cenová ponuka (pri každej položke). V priebehu **10 min.** majú jednotliví účastníci možnosť svoje ponuky ešte upravovať (iba smerom dole). Nová cenová ponuka položky nemôže byť zhodná s aktuálnou minimálnou cenou položky.

#### Minimálny krok zníženia cenovej ponuky

Jednotkovú cenu je možné znižovať minimálne o 0.10 %.

(Minimálny krok zníženia jednotkovej ceny je vo vzťahu k cene položky účastníka.)

#### Maximálny krok zníženia cenovej ponuky

Jednotkovú cenu je možno znižovať maximálne o **50.00 %**. (Maximálny krok zníženia jednotkovej ceny je vo vzťahu k minimálnej cene danej položky.)

#### Predlžovanie

Aukčné kolo bude predĺžené na 2 min. pri akejkoľvek zmene ceny v posledných 2 min.

#### Platnosť prístupových kľúčov

Prístupové kľúče expirujú po **30** dňoch od ukončenia výberového konania. Po tejto dobe už nebude možné sa do e-aukčnej siene prihlásiť. Pokiaľ máte záujem o vytlačenie Vášho protokolu o účasti v e-aukcii a histórie e-aukčného prípadu, odporúčame vám si ich vytlačiť ihneď po skončení e-aukcie.

Vyhlasovateľ má právo v prípade potreby rozhodnúť o individuálnom predĺžení, respektíve ukončení elektronického výberového konania.

## Kontakty

Vyhlasovateľom výberového konania je: Mestská časť Bratislava - Ružinov Mierová 21 827 05 Bratislava Slovenská republika

Všetky otázky o predmete elektronického výberového konania Vám zodpovie: Juraj Biely telefón: +421 248 284 415 e-mail: juraj.biely@ruzinov.sk

Realizáciou elektronického výberového konania bola poverená spoločnosť: Mestská časť Bratislava - Ružinov Mierová 21 827 05 Bratislava Slovenská republika

Všetky otázky o technickom zabezpečení elektronického výberového konania Vám zodpovie administrátor: Juraj Biely telefón: +421 248 284 415 e-mail: juraj.biely@ruzinov.sk

## Prihláška

Na účasť v elektronickom výberovom konaní je nutné vyplniť prihlášku, ktorú si môžete zobraziť <u>TU</u>.

Účastníkom bude po vyplnení a odoslaní prihlášky zaslaný desať miestny prístupový kľúč.

# **Pred prihlásením si skontrolujte nastavenie Vášho internetového prehliadača.** Aby vám systém fungoval správne, je nutné mať v prehliadači zapnuté "cookies." Viac informácií nájdete v záložke **Návod**.

# Pravidlá

# PRAVIDLÁ ELEKTRONICKÝCH AUKCIÍ PROE.BIZ

- si môžete zobraziť po kliknutí na Pravidlá elektronických aukcií PROe.biz

# Návod

# TECHNICKÉ NÁROKY E-AUKČNÉHO SW PROE.BIZ

Váš počítač musí byť pripojený na Internet. Na bezproblémovú účasť je nutné mať v počítači nainštalovaný jeden z podporovaných webových prehliadačov:

- Microsoft Internet Explorer verze 7.0 a vyššia (http://microsoft.com/ie)
- Mozilla Firefox 13.0 a vyššia (http://firefox.com)
- Google Chrome (<u>http://google.com/chrome</u>)

Ďalej je nutné mať nainštalovaný Adobe Flash Player (<u>http://get adobe.com/flashplayer</u>), v prehliadači povolené vyskakovacie okná, javascript a zapnuté cookies. Návod ako cookies vo webovom prehliadači povoliť nájdete na <u>http://podpora.proe.biz</u> v časti **Nastavenie** pod položkou **Nastavenie cookies**.

# AKO SA PRIHLÁSITE DO ELEKTRONICKÉHO VÝBEROVÉHO KONANIA

V časti **PRIHLÁŠKA** tejto pozvánky kliknite na **TU**. Dostanete sa do svojho prihlasovacieho formulára. Tu vyplňte požadované údaje, potvrďte súhlas s Pravidlami elektronických aukcií PROe.biz a prihlášku odošlite. Týmto je vaša firma prihlásená do elektronického výberového konania.

Súčasťou Prihlášky je zvolenie prístupového mena a hesla (min. dĺžka mena aj hesla je 8 znakov). Pomocou týchto údajov môžete následne (po doručení kľúča) vstúpiť do e-aukčnej siene. Odporúčame Vám zvoliť si zapamätateľné meno aj heslo, nepoužívajte, prosím, medzery, ani diakritické znaky (č, ž, á, atď.), ani špeciálne znaky (@, > a pod.). **Svoje prihlasovacie údaje si zapamätajte!** 

# AKO VSTÚPIŤ DO E-AUKČNEJ SIENE?

Na vstup do e-aukčnej siene použite internetový odkaz (adresu) v časti **POZVÁNKA** tejto pozvánky. Kliknutím naň sa otvorí internetový prehliadač na adrese e-aukčnej siene vyhlasovateľa. Bude potrebné zadať prístupové údaje (meno, heslo – zvolíte si ich sami v prihláške a kľúč – býva doručený e-mailom po vyplnení prihlášky). Pokiaľ tieto údaje zadáte správne (heslo aj kľúč sú skryté), prebehne autentifikácia a otvorí sa e-aukčná sieň. Desaťmiestny kľúč môžete kopírovať (napr. pomocou kláves Ctrl+C) z e-mailu a následne vložiť do príslušného políčka (Ctrl+V). Pozor, musíte mať označené iba znaky kľúča (na konci nesmie byť skopírovaná medzera). Do e-aukčnej siene sa nedá vstúpiť pred začiatkom e-aukcie (začiatkom býva obvykle Vstupné (príp. Kontrolné) kolo).

V prípade akýchkoľvek komplikácií kontaktujte, prosím, administrátora. Kontakt naňho nájdete v časti **KONTAKTY**.

# AKO SA Z E-AUKČNEJ SIENE ODHLÁSIŤ?

Odhlásenie vykonajte pomocou tlačidla **LOGOUT**, ktoré sa nachádza v pravom hornom rohu e-aukčnej siene. Pokiaľ odhlásenie vykonáte zatvorením okna internetového prehliadača, do e-aukčnej siene sa bude možné znovu prihlásiť až o 1 minútu.

# ČO MÔŽETE VO VSTUPNOM KOLE?

Vstupné kolo slúži na zadanie vstupných cenových ponúk a voliteľných podmienok. V tomto kole si môžete prehliadnuť a vyskúšať prácu v e-aukčnom prostredí. Zvlášť sa sústreď te na čas do konca kola. Tento časový údaj sa mení obvykle v rozmedzí 3 - 5 sekúnd (pokiaľ do ukončenia kola ostáva menej ako 24 hodín). Ak sa tak nedeje, pravdepodobne máte prerušené spojenie a bude potrebné sa do e-aukčnej siene znovu prihlásiť, alebo vykonať prenačítanie e-aukčnej siene obvykle klávesom F5 alebo ikonkou AKTUALIZOVAŤ vo vašom prehliadači.

V tomto kole je vašou povinnosťou zadať vstupné cenové ponuky. Každú vloženú cenu je **NUTNÉ POTVRDIŤ STLAČENÍM KLÁVESU ENTER!** Vo Vstupnom kole je možné ceny aj voliteľné podmienky ľubovoľne meniť a upravovať. Uvidíte iba svoje cenové ponuky.

Voliteľné podmienky zadávajte kliknutím na riadok danej podmienky v pravom stĺpci (pokiaľ nie je podmienka vyplnená, je zobrazené v danom políčku slovo "Zmeniť" alebo je políčko prázdne).

Pokiaľ je názov položky podčiarknutý, kliknutím naňho sa Vám pri položke zobrazí poznámka (obvykle ďalšie upresňujúce informácie, príp. fotka, príloha, apod.).

# ČO MÔŽETE V AUKČNOM KOLE?

V Aukčnom kole už môžete upravovať svoje cenové ponuky iba smerom nadol (nákupné online výberové konanie) alebo naopak iba smerom nahor (predajné on-line výberové konanie).

Vaša nová cenová ponuka položky nemôže byť zhodná s aktuálnou minimálnou (v prípade nákupných výberových konaní), resp. maximálnou cenou (predajné výberové konanie).

V priebehu on-line výberového konania prosím sledujte:

**čas do konca kola** - jeho zmena potvrdzuje váš kontakt s e-aukčným systémom. V prípade, že sa čas zastaví, stlačte kláves F5 na obnovenie zobrazenia e-aukčnej siene. **komunikácia s administrátorom** - nástroj na komunikáciu s administrátorom. Tu môžete online komunikovať s administrátorom.

Celý priebeh on-line výberového konania od odoslania pozvánok až po ukončenie je zaprotokolovaný do histórie. Všetky vykonané operácie sú zaznamenávané s presnosťou na sekundy. Po ukončení on-line výberového konania vám bude ponúknutá možnosť zobrazenia protokolu histórie a protokolu o vašej účasti.

Aukčné kolo býva obvykle predlžované. Bližšie informácie o predĺžení nájdete v časti **PRIEBEH**.

Z technickej podstaty fungovania internetových systémov **neodporúčame čakať s vkladaním cien v e-aukčnej sieni na posledné sekundy prebiehajúceho kola.** Takto zadané hodnoty nemusia dôjsť včas k serverovým systémom - napr. z dôvodu spomalenia internetového pripojenia, oneskorenej odozve webového prehliadača, resp. operačného systému. Môže sa teda stať, že ponuky v posledných 5-tich sekundách nemusia byť systémom bezvýhradne prijaté (akceptované). V PRÍPADE TECHNICKÝCH PROBLÉMOV V PRIEBEHU ON-LINE VÝBEROVÉHO KONANIA SA OBRACAJTE NA ADMINISTRÁTORA. SPOJENIE NAŇHO NÁJDETE V ČASTI KONTAKTY.